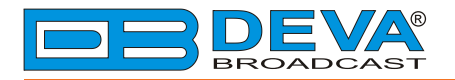

**\_\_\_** 

### Quick User Guide

# SmartGen 5.0

## UECP Compatible RDS/RBDS Encoder with LAN, USB & RS-232 Connectivity

#### BEFORE YOU USE THIS PRODUCT

In order to be able to enjoy all the benefits of owning your new DEVA product, please verify first that the latest software and firmware release were installed.

Visit <u>www.devabroadcast.com/downloads</u> for the most recent software and firmware downloads, prior the installation.

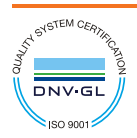

DEVA Broadcast Limited is an ISO 9001:2008 certified company.

This Quick user guide will make the installation of the RDS/RBDS Encoder SmartGen 5.0 quick and easy. Applying these principles, you can simplify the process and save yourself extra time and effort. For more information about the Safety precautions and the Operating environment recommendations please refer to the complete User Manual.

| STEP 1 | Connection |   |
|--------|------------|---|
|        |            | , |

- 1. Install the unit on its operation place;
- Before connecting the AC Power, make sure that the mains supply at your location matches SmartGen 5.0 Power Supply Factory Settings. The default factory settings are - 230V, 50/60Hz AC mains. For further information oh how to check the voltage selector inside the unit refer to the *complete User Manual*;
- Configure the desired operating mode sidechain or loop-through before the device is installed in the signal path (*For more information refer to* Step 2 & Step 3);
- Before connecting SmartGen 5.0 to other air-chain equipment, use the WEB Interface, SmartGen Encoders Manager or the Front panel navigational menu to confirm that the encoder is properly configured;
- 5. In order to program the 'static' message registers and operating defaults, use the operating software or access the device via the WEB Interface. All settings should be applied before connecting the device to the air chain.
- **NOTE:** We recommend testing the encoder with the controlling interface (computer, terminal, automation, etc.) before SmartGen 5.0 joins the air chain. This will confirm whether the encoder is properly initialized and two-way communication can be established.

STEP 2 Sidechain operating mode

In order to derive timing information from the 19kHz stereo pilot, the rear-panel PILOT OR MPX INPUT connector monitors the output of the stereo generator. When sidechain operation mode is chosen the RDS OR MPX OUTPUT contains only the RDS sub carrier, the composite MPX signal is not routed through SmartGen 5.0. This operating mode preserves the multiplex signal integrity and assures uninterrupted program transmission, in case of encoder failure event. Originally SmartGen 5.0 is configured for sidechain operation.

- 1. Connect a BNC 'T' adapter to the composite/MPX output of the stereo generator;
- 2. Using a suitable cable, connect one side of the 'T' adapter directly to the wideband (composite/ MPX) input of the FM exciter;
- Using a suitable cable, connect the other side of the 'T' adapter to the PILOT OR MPX INPUT of SmartGen 5.0;
- Cable the RDS OR MPX OUTPUT of the encoder to the second wideband (subcarrier) input of the FM exciter.

**NOTE:** We strongly recommend the usage of the Sidechain operating mode.

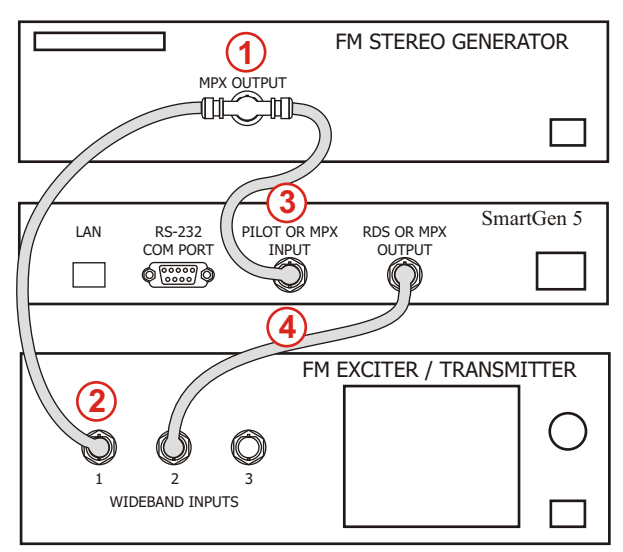

#### "Sidechain" Encoder Connection

Loop-through operation mode

If Loop-through operation mode is chosen, the RDS OR MPX OUTPUT includes the composite MPX program signal to the RDS sub carrier. In loop-through mode the internal bypass relay will pass-through the multiplex signal in case of an encoder power failure event.

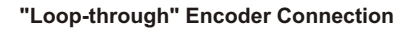

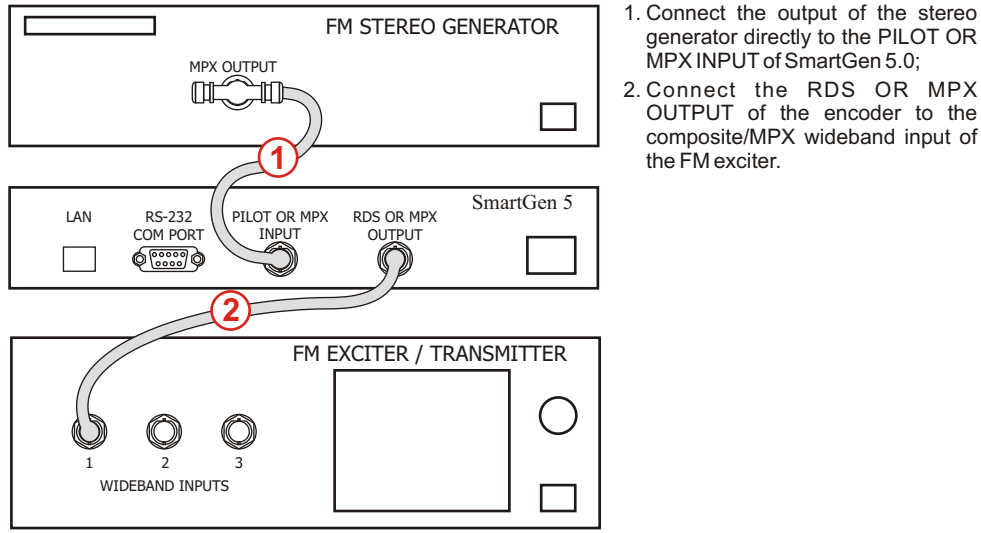

2. Connect the RDS OR MPX OUTPUT of the encoder to the

| OTED 4 | Configuration |          |
|--------|---------------|----------|
| SIEP 4 | Configuration |          |
|        |               | <i>i</i> |

SmartGen 5.0 can be operated in three methods. Through the Front panel navigational menu, SmartGen Encoders Manager Software or via a standard WEB Browser. For more information about the Front panel navigational menu and Software, please refer to the complete user manuals which are available at www.devabroadcast.com

STEP 5 WEB Interface

There are two options for access to the WEB Interface of SmartGen 5.0. The first one is through manual identification of the IP address of the device, and the second one is through the Network discovery option (For Windows 7 and above users only).

STEP 5.1

Manual IP Address Identification

Connect the device to a local network or to the Internet by the applied LAN cable. Through the Front panel navigational buttons find 4. NETWORK

SETTINGS menu, and press the "OK" button to enter it. This operation will visualize the screen containing information about the IP Address of the device.

| 4. NETWO | ORK >1.<br>INGS 2. | IP : 192.168.020.092<br>GATEWAY:192.168.020.001    |
|----------|--------------------|----------------------------------------------------|
| 4. NETWO | DRK >5.<br>INGS 6. | DHCP :Enabled<br>TCP PORT 1(UECP3): 1024           |
| 4. NETWO | ORK 7.<br>INGS >8. | TCP PORT 2(UECP4): 1025<br>UDP PORT 1(UECP5): 5001 |

| Firefox Tab         | + |
|---------------------|---|
| <                   |   |
| DEVA Broadcast Ltd. |   |

Open a new WEB Browser and enter the device IP address in the address field then press "Enter".

A window that requires username and password will appear. The default values are username: **user**, password: **pass**.

**NOTE:** Due to the inability of some WEB Browsers to read the IP address format displayed on the screen of the device, the numbers included in the IP Address must be written without the leading zeros. For example: **192.168.020.068** must be written as **192.168.20.68** 

Upon successful log-in, the main window will appear. In this tab you will find all the essential RDS parameters needed for the Basic RDS applications.

| SmartGen 5.0 - DEVA Broadcast Ltd.                                                                                                    |  |  |
|----------------------------------------------------------------------------------------------------|--|--|
| Site Name         SmartGen 5.0         Device Time         Fri Dec 16 14/30:57 2016         Live PS         Statatozz           Serial Number         0569:C53         FW         02.11.1431         2016/04/28         10:20:33         HW         DBR-SGS-R03         Encoder Mode         Sidechain           TA Input CFF         Pilot Status         Too Low         Pilot Level         0.00 Vp-p         Pilot Level         Synchro         Auto         RDS Level         1.00 Vp-p |  |  |
| Basic RDS AF List / Group Sequence Settings Monitor                                                                                                    |  |  |
| PS<br>SMARTGEN PI FFFF CALL TA / TP TA / TA / Imeout Imin. + TP Musk                                                                                                    |  |  |
| PTYN         Program Type           SHARTGEN         PTY RDS 0 - None         *                                                                                                    |  |  |
| Decoder Identification           Stereo         *           No Artificial Head         *           Static PTY         *                                                                                                    |  |  |
| Radio Text                                                                                                    |  |  |
| Dynamic PS                                                                                                    |  |  |
| Imatchen 5.0 - Upmatic Hub/Rdus Encoder - WWH.LEVABHUADCAST.COM       OFF * Parse 1 char       *                                                                                                    |  |  |

#### STEP 5.2 Network Discovery for Windows 7

Network discovery is a network setting that defines whether your computer can see (find) other computers and devices on the network and whether other computers on the network can see your computer. By default, Windows Firewall blocks network discovery but you can enable it.

- Open Advanced sharing settings by clicking the Start button, and then on "Control Panel". In the search box, type "network", click "Network and Sharing Center", and then, in the left pane click "Change advanced sharing settings";
- 2. Select your current network profile;
- 3. Click **Turn on network discovery**, and then click Save changes. If you're prompted for an administrator password or confirmation, type the password or provide confirmation.

| - |                                                                                                    |
|---|----------------------------------------------------------------------------------------------------|
|   | Network discovery                                                                                                    |
|   | When network discovery is on, this computer can see other network computers and devices and is visible to other network computers. <u>What is network discovery?</u> |
|   | Turn on network discovery                                                                                                    |
|   | Turn off network discovery                                                                                                    |
|   |                                                                                                    |

4. To access the device open a new Explorer bar and click on (1). If you have successfully enabled the network discovery option, the device will be displayed. Double click on (2) will open a new WEB browser window requiring username and password. The default values are username: user, password: pass.

|               | etwork > + + Search Network P                                                 |
|---------------|-------------------------------------------------------------------------------|
| Organize 🔻 Se | earch Active Directory 🔹 👘 😧                                                  |
| 🔆 Favorites   | ▷ Computer (12)                                                               |
| 🥽 Libraries   | Other Devices (2)                                                             |
|               | SmartGen 5.0                                                                  |
| 🙀 Network     |                                                                               |
|               |                                                                               |
| SmartGer      | n 5.0 Categories: Other Devices<br>Network location: office.devabroadcast.com |

NOTE: If you have already enabled this function on your computer just open a new Explorer bar and click on (1). The device must be displayed. If not follow the instructions from Step 5.1 or Step 5.2

By default the encoder mode is set to Sidechain. If the equipment is configured to Loop-through, the mode can be changed in the 'Advanced RDS' tab of the WEB Interface.

This screen reads the parameters for control and adjustment of the SmartGen. The unit should be properly configured for the preferred operating mode (sidechain or loop-through) before it is installed in the signal path. All the needed settings are applied in section 'Output'.

| SmartGen 5.0 - DEVA Broadcast Ltd.                                                                                                    |  |
|----------------------------------------------------------------------------------------------------|--|
| Site Name         SmartGen S.0         Device Time         Fri Dec 16 14:33:27 2016         Live PS         SMARTGER           Serial Number         0599:CS3         FW         02.11.1431         2016/04/28 10:20:33         FW         DBR-SGS-R03         Encoder Mode         Sidechain           TA Input OFF         Pilot Status         Too Low         Pilot Level         0.00 Vp-p         Pilot Lock         No         Synchro         Auto         RDS Level         1.00 Vp-p |  |
| Basic RDS     AF List / Group Sequence     Settings     Monitor       Output     Phase     Encoder Mode     Synchro Source       1000 mVp.p (2)     0.0 (2)     Sidechain     Auto       Site Name     Factory Defaults     Reboot Device       Firmware Update     Firmware File     Output       Output     Phase     Firmware File       Site Name     Firmware File     Output                                                                                                    |  |
| Revert Changes                                                                                                    |  |

Please refer to the User manual for detailed information on how to configure and explore your device.